## ขั้นตอนการพิมพ์ใบเสร็จรับเงินอิเล็กทรอนิกส์สำหรับนักศึกษา

- 1. เข้าเว็บไซต์ e-receipt.skru.ac.th
- 2. คลิกเลือก เข้าสู่ระบบ

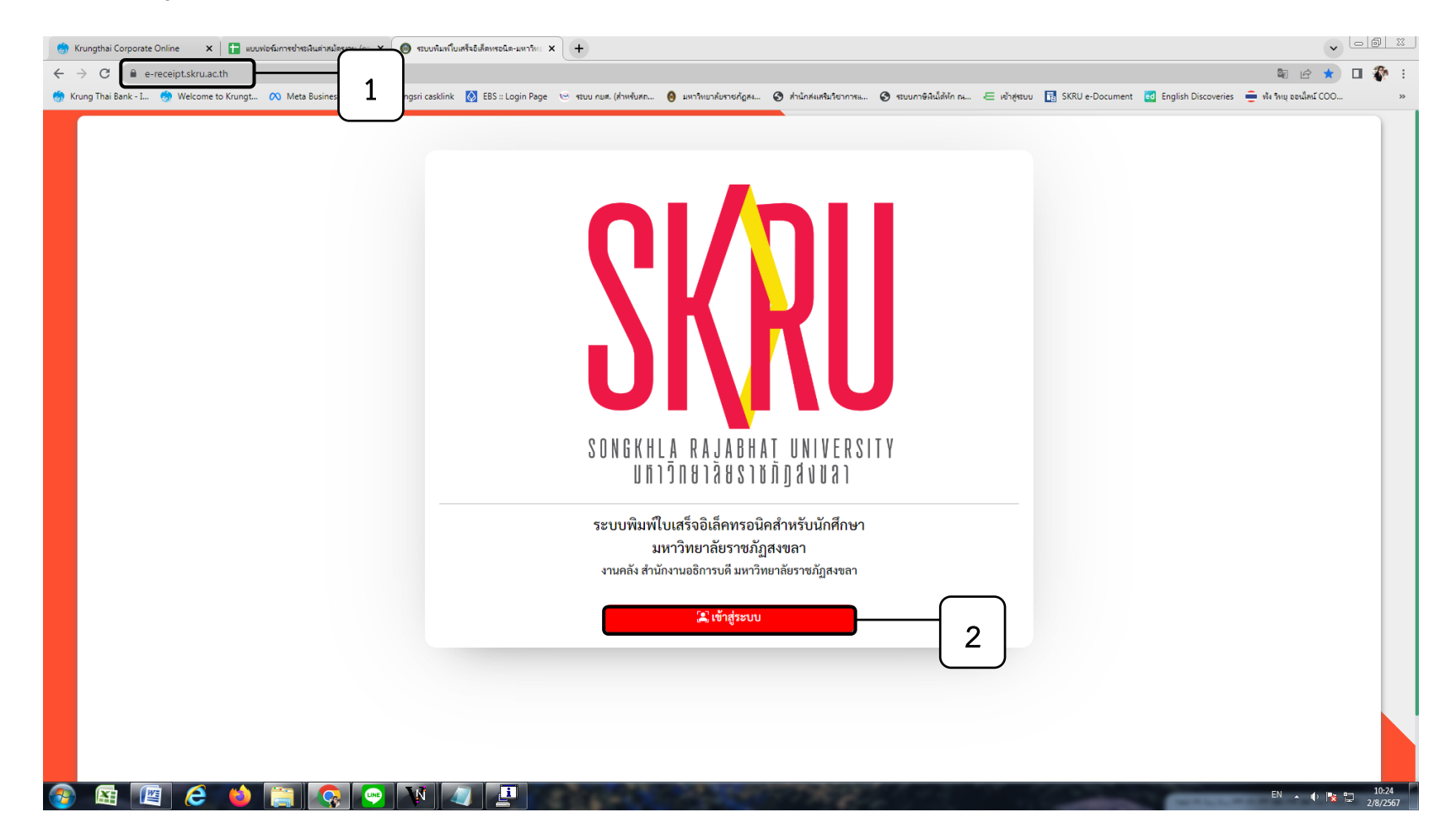

- 3. พิมพ์รหัสนักศึกษา และรหัสผ่านของตนเอง
- 4. คลิกเลือก ยืนยันเข้าสู่ระบบ

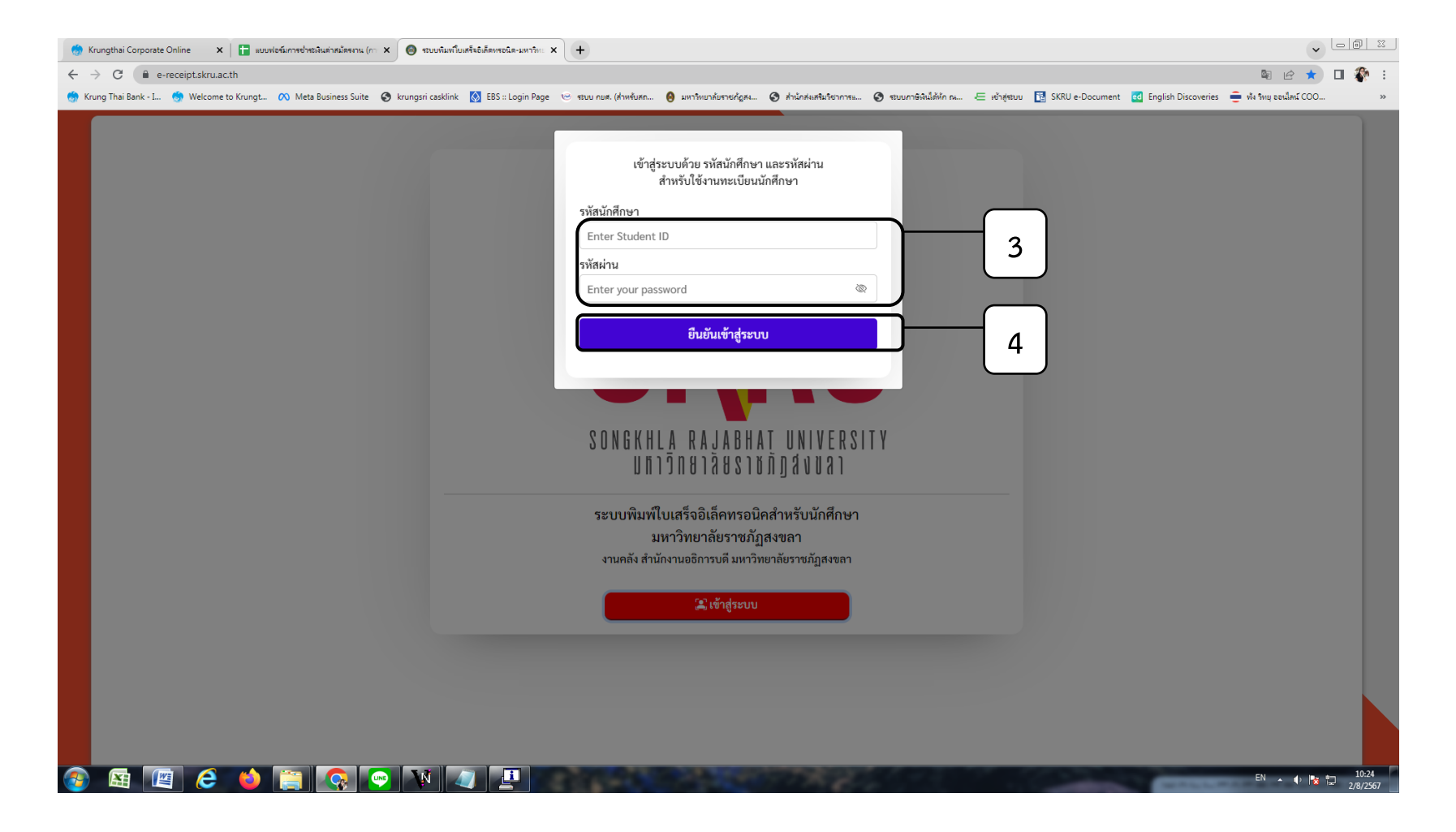

## จะแสดงรายการใบเสร็จชำระเงินค่าธรรมเนียม

5. คลิกเลือก รายละเอียด/พิมพ์ (สำหรับภาคเรียนที่ต้องการ)

| ; Krungthai Corporate Online 🗙 🔚 แบบฟอร์มการชารสมินต่าสมัตรกาน (ก: 🗙 🎯 รถบบกินทโมตรีจะอิตรีละมหาวิกะ 🗙 🕂                                                                                                    |                                                                                                    |
|----------------------------------------------------------------------------------------------------|----------------------------------------------------------------------------------------------------|
| ← → C                                                                                                    | 아 🗟 순 🕁 🖬 💸 🗄                                                                                                    |
| 🧑 Krung Thai Bank - I 👼 Welcome to Krungt 🔿 Meta Business Suite 🛇 krungsri casklink 🔯 EBS :: Login Page 🌝 รเวน กมส. (สำหรับสถ 🎯 มหาวิทยาลัยรายใดสม 🤡 สำนักสมสนิภราการแ 🥥 ส่วนการสินได้บัก กน 🗲 เข้ารู้รเวน                                             | 🛗 SKRU e-Document 🛛 English Discoveries 🍦 ฟัง ริหมุ ออเม็ลน์ COO 🔋                                                                                                    |
| 🔘 ระบบพิมพ์ใบเสร็จอิเล็คทรอนิค [ 6583404001 : ซลซิซา ย่าแหม ]                                                                                                    |                                                                                                    |
| รายการใบเสร็จ                                                                                                    |                                                                                                    |
|                                                                                                    |                                                                                                    |
| ภาคการถึงบที่ - 2 / 2565<br>เลขที่ในเสร็จ : 5025-57205522 วันที่ออกใบเสร็จ : 22 บ.ค. 2557<br>ขอดชำระ : 9,250<br><b>รายสะเอียด/พิมพ์</b> 5 ภาคการถึงบที่ : 1 / 2565<br>เลขที่ในเสร็จ : 5021-65119259 วันที่ออกใบเสร็จ : 24 ก.ค. 2565<br>ขอดชำระ : 9,250 | CONTRACTOR OF THE OF THE OF TH |
| <u> </u>                                                                                                    |                                                                                                    |
|                                                                                                    |                                                                                                    |
| https://e-teceipt.stru.ac.th/e-teceipt/std-teceipt-detail.php?c=610417dp6972b55d666a1ffe0e376c6e&e9fff4 0 2024 : <u>รามกลัง สำนักงานอธิการบดี มหาวิทยาลัยราชกัฎสุขตล</u>                                                                               | 10-24                                                                                                    |
|                                                                                                    | EN 🔺 🌓 🍡 🛱 2/8/2567                                                                                                    |

- 6. ตรวจสอบรายการค่าใช้จ่ายของนักศึกษา ก่อนดำเนินการคลิกเลือก พิมพ์ใบเสร็จ (ต้นฉบับ)
- 7. คลิกเลือก พิมพ์ใบเสร็จ(ต้นฉบับ) หากนักศึกษาคลิกเลือก พิมพ์ใบเสร็จ(ต้นฉบับ) แล้ว <u>จะไม่สามารถพิมพ์ใบเสร็จ(ต้นฉบับ) ซ้ำได้อีก</u>

| 💮 Krungthai Corporate Online 🛛 🗙 📔                  | 🔹 แบบฟอร์แการประเมินตรรณ (ก: 🗴 🔞 ระบบกันทาโบเตรีละได้ตรรจนิต-แหาวิกะ X 🕂                                                                                                    |                                               | - @ X                         |
|-----------------------------------------------------|----------------------------------------------------------------------------------------------------|-----------------------------------------------|-------------------------------|
| ← → C 🔒 e-receipt.skru.ac.th/                       | e-receipt/std-receipt-detail.php?c=610417/db972b55d69fa1ffe0e376c6e8e9fff4                                                                                                    |                                               | 🖻 🖻 🖈 🔲 🌮 :                   |
| 🌎 Krung Thai Bank - I 🌎 Welcome to K                | ungt 🕅 Meta Business Suite 🔇 krungsri casklink 🔯 EBS :: Login Page 🕑 รรบบ กบพ. (สำหลับสถ 🥚 มหาวิทยาลัยราชกัดสถ 🧿 สำนักลัยสลินภิษาการแ 🥥 ระบบภาษิพินได้จัก กน 🧲 เข้าสู่รร                                                             | Ju 🚦 SKRU e-Document 🛛 ed English Discoveries | 😑 พัง ริทยุ ออนโลน์ COO 🛛 🔹 👋 |
| 🙆 ระบบพิมพ์ใบเสร็จอิเล็คทรอนิค [                    | 6583404001 : ชลซิชา ย่าแหม ]                                                                                                    |                                               |                               |
| 🔳 รายการใบเสร็จ                                     | - ข้อมูลใบเสร็จ -                                                                                                    |                                               |                               |
| 🗋 ออกจากระบบ 🗸                                      | เลขที่ไปเสร็จ : BC01-66119339 ภาคการศึกษา : 1/2566<br>ราสัสมันศึกษา : 6583404001 ซื่อ-สกุล : นางสาวขออิชา ย่าแหม<br>คณะ : วิทยาลัยบวัตกรรมและการจัดการ หลักสูตร : ศิลปศาสตรบัณฑิต<br>สาขาวิชา : การท่องเที่ยว - รุ่น/กลุ่ม : 6583404 |                                               |                               |
|                                                     | - 1 101 (                                                                                                    | สี่งและเหลือ                                  | 6                             |
|                                                     | สาหาง รายทาง<br>1 ค่าธรรมเบียมการศึกษาเหมาจ่าย                                                                                                    | 9,000                                         |                               |
|                                                     | 2 ค่ากิจกรรมนักศึกษา                                                                                                    | 250                                           |                               |
|                                                     | รวมเงิน (Total)                                                                                                    | 9,250                                         |                               |
|                                                     |                                                                                                    |                                               |                               |
|                                                     | วันที่ออกใบเสร็จ : 24 กรกฎาคม 2566                                                                                                    |                                               |                               |
|                                                     | - ประวัติการพิมพ์ -                                                                                                    |                                               |                               |
|                                                     | *** ใบเสร็จรับเงิน(ต้นฉบับ) สามารถจัดพิมพ์ได้ครั้งเดียวเท่านั้น                                                                                                    |                                               |                               |
|                                                     |                                                                                                    |                                               |                               |
|                                                     |                                                                                                    |                                               |                               |
|                                                     |                                                                                                    |                                               |                               |
|                                                     |                                                                                                    |                                               |                               |
|                                                     |                                                                                                    |                                               |                               |
|                                                     |                                                                                                    |                                               |                               |
|                                                     |                                                                                                    |                                               |                               |
| https://e-receipt.skru.ac.th/e-receipt/std-receipt- | odf.php?c=610417/db972b55d69is1fe0e376c6e8e9fff4 © 2024 : งานคลัง สำนักงานอธิการบดี มหาวิทยาลัยราชภัฏสงขลา                                                                                                    |                                               |                               |
| 🚯 🔠 🖉 🤔 🛛                                           |                                                                                                    |                                               | EN 🔺 🕕 😽 🛱 10:25              |

8. เมื่อนักศึกษาคลิกเลือก พิมพ์ใบเสร็จ(ต้นฉบับ) จะปรากฏแท็บใหม่ที่เป็นใบเสร็จรับเงิน (ต้นฉบับ) ดังภาพ

<u>กรณีผู้ปกครองที่ต้องการนำไปเบิก</u>

9. ให้นักศึกษาจัดพิมพ์ใบเสร็จรับเงิน (ต้นฉบับ) ทันทีเมื่อเปิด

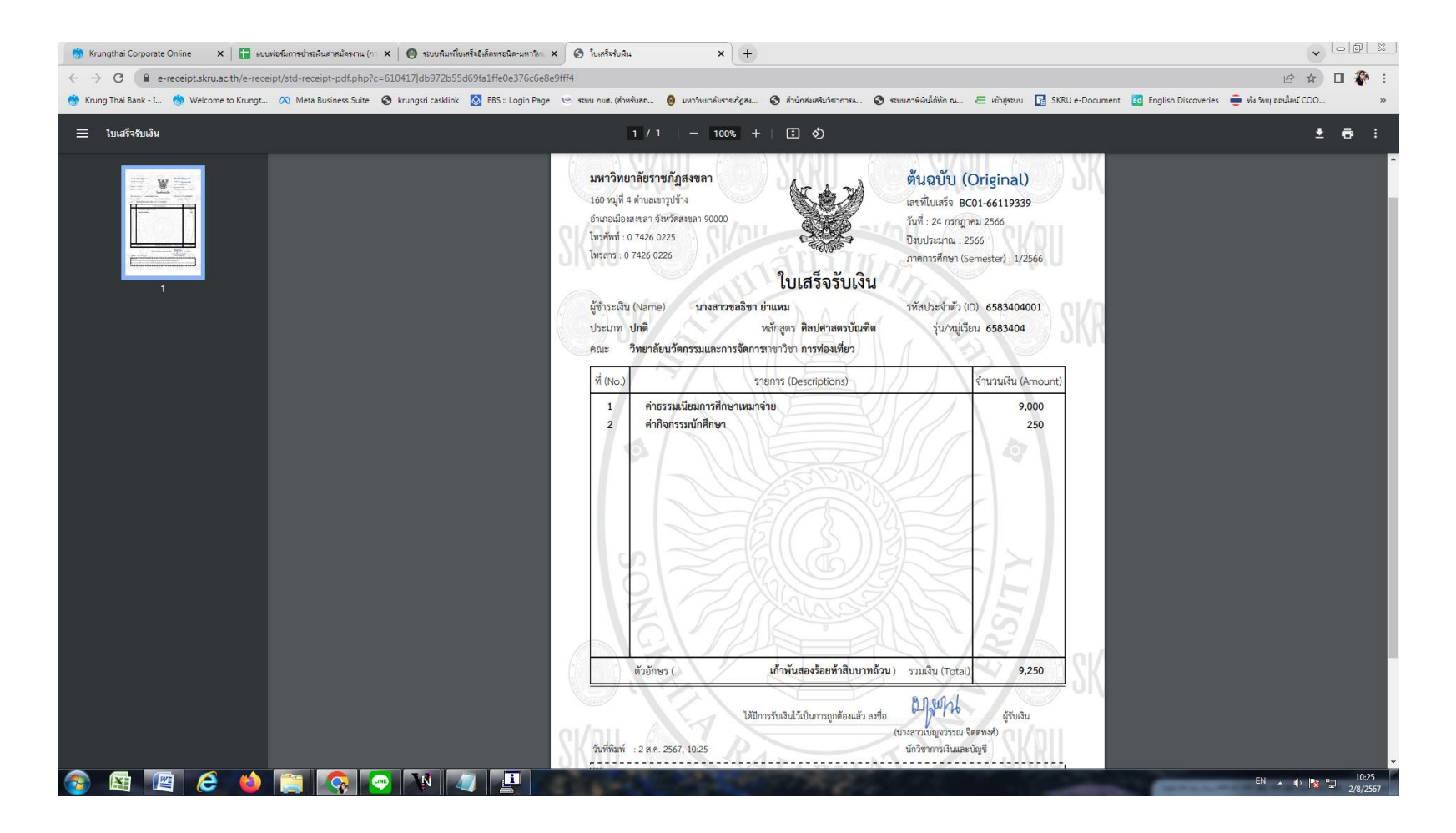